# IZGLED PROZORA PROGRAMA EXCEL. RADNA SVESKA I RADNI LIST

# Delovi Excel prozora:

**Excel** ima standardan prozor kao i većinu elementa prozora ostalih *Microsoft Office* programa (Word, Power Point...). Određene specifičnosti proističu iz posebne namene ovog programa. Komande u **Excel 2010** kao i ostalim aplikacijama u **Office 2010** su organizovane u traku - **Ribbon**, podeljenu u TAB-ove prema sličnosti aktivnosti: *File, Home, Insert, Page Layout, Formulas, Data, Review i View.* 

lspod toga je oznaka selektovane ćelije i polje za unos formula. U dnu prozora nalazi se oznaka radnih listova, pomeranje listova, klizač po horizontali, prikaz strane, kontrola uvećanja.

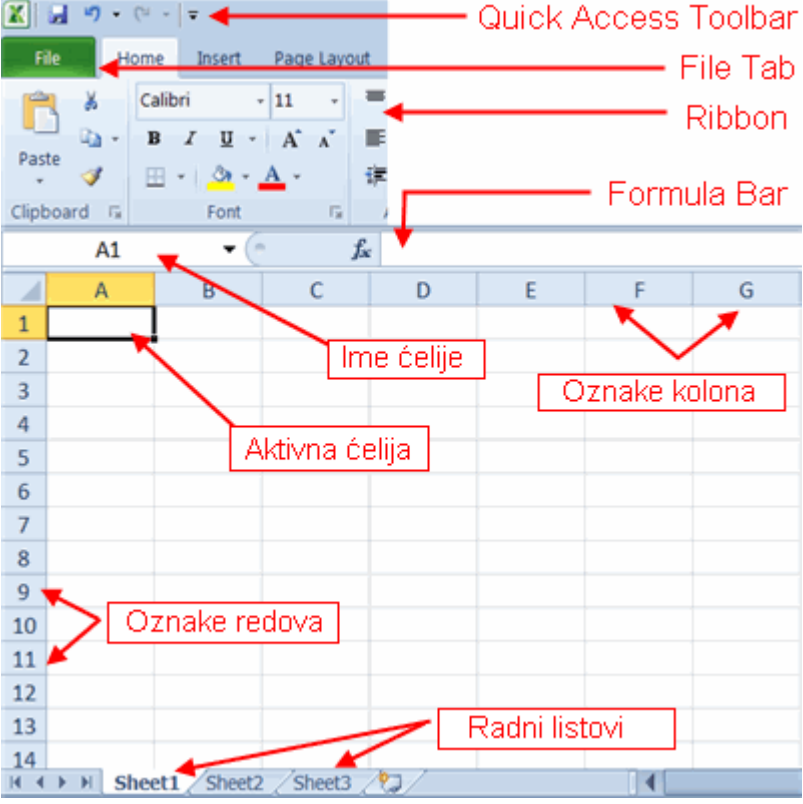

Bitna odlika svake elektronske radne tabele je automatsko preračunavanje. Pri promeni vrednosti u ćeliji i izlasku iz ćelije, računar automatski preračunava vriednosti u formulama i odmah (praktično trenutno) ih ispisuje u ćelije sa formulama.

# Radna sveska i radni list

Pri startovanju *Excel-*a otvara se prozor sa nazivom **Book1** - *Microsoft Excel* i on predstavlja **radnu svesku -** *Workbook*. Radna sveska je u osnovi sastavljena iz tri radna lista (*Sheet1, Sheet2* i *Sheet3*) koji se generišu prilikom pokretanja Excel-a.

**Radni list (***Worksheet***)** je prostor u kome se radi i organizovan je tako da se sa leve strane nalaze **brojevi redova** obelezeni brojevima;

• od 1 do 1.048.576

a sa gornje se nalaze **oznake kolona** koje su obeležene slovima i to:

- kombinacije od A do Z za prvih 26 kolona,
- zatim od AA,AB,AC... do ...XZ,V,ZZ za sledećih 626 kolona i
- od AAA,AAB,AAC... do ...XFB,XFC,XFD za preostalih 15.734 kolona).

**Radni list** je sastavljen od polja (**ćelija**) čiji je položaj određen oznakama kolona i redova. Primera radi, **ćelija dobijena presekom kolone B i reda 3 je ćelija B3** (i to je aktivna ćelija na slijedećoj slici). Kad ćelija postane aktivna njeno ime se pojavljuje u polju za ime ćelije (u ovom slučaju B3 na slici).

| E F G H                                | File H<br>Paste V<br>Clipboard G | ome Insert<br>Calibri<br>B I U ~<br>E ~ & *<br>Font | Page Layo | ut Formu<br>= = =<br>= = =<br>= = =<br>Alignmen | las Da | ta R<br>%<br>Number | eview<br>A<br>Styles | View<br>Cells | <ul> <li>         Σ * 27*     </li> <li>         Σ * 27*     </li> <li>         Σ * 27*     </li> <li>         Editing     </li> </ul> | 53 |
|----------------------------------------|----------------------------------|-----------------------------------------------------|-----------|-------------------------------------------------|--------|---------------------|----------------------|---------------|----------------------------------------------------------------------------------------------------|----|
| E F G H                                | B3                               | - (                                                 |           | fx                                              |        |                     |                      |               |                                                                                                    | *  |
| K C<br>0 O<br>I L<br>0 U<br>n M<br>a N | A                                | В                                                   | С         | D                                               | E      | F                   |                      | G             | Н                                                                                                    |    |
| N     N                                | 1                                |                                                     |           |                                                 | 1      | 17                  | •                    |               |                                                                                                    |    |
| 0 0<br>I L<br>0 U<br>n M<br>a N        | 2                                | Ćelija                                              |           |                                                 |        | ĸ                   | C                    |               |                                                                                                    | -  |
| IL<br>OU<br>NM<br>aN                   | 3                                |                                                     | R         | ed /ROW/                                        |        | 0                   | 0                    |               |                                                                                                    |    |
| OU<br>NM<br>aN                         | 4                                | CELL                                                |           |                                                 |        | 1                   | L                    |               |                                                                                                    |    |
| n M<br>a N                             | 5                                |                                                     |           |                                                 |        | 0                   | U                    |               |                                                                                                    |    |
| a N                                    | 6                                |                                                     |           |                                                 |        | n                   | M                    |               |                                                                                                    |    |
|                                        | 7                                |                                                     |           |                                                 |        | а                   | N                    |               |                                                                                                    |    |
|                                        | 8                                |                                                     |           |                                                 | 1      |                     |                      |               |                                                                                                    |    |
|                                        | 9                                |                                                     |           |                                                 | 1      |                     | 1.1                  |               |                                                                                                    | -  |

Ako želimo da taj naziv promenimo u neko ime koje nas na nešto asocira pritisnemo na polje zatim na krajnje levo polje iznad tabele i tu napišemo naziv. Ukoliko želimo da vidimo sva imenovana polja pritisnemo na strelicu pored polja u koje smo unosili nazive, izaberemo naziv polja i ono se automatski označi.

Tanke sive inije koje se vide su linije vodilje (*guidlines*) i one su tu radi vizuelne predstave o granicama između ćelija i ne vide se prilikom štampe. U levom donjem uglu se nalaze jezičci sa radnim listovima (*Sheet1, Sheet2 i Sheet3*). Pored poslednjeg radnog lista se nalazi ikona za dodavanje novog radnog lista.

# Promena imena radnog lista

Nazive koji su dodeljeni svakom listu možemo promeniti tako što ga selektujemo, posle čega se aktivira neka od sledećih procedura:

• Dva puta pritisnemo na naziv lista,

• Pritisnemo desnim tasterom miša na jezičak izabranog radnog lista i na otvorenom kontekstnom meniju izaberemo **Rename** 

Na jezičku izabranog radnog lista upišemo novo ime a zatim pritisnemo levim tasterom bilo gde na radnom listu. Na jezičku uočavamo novo ime radnog lista.

#### Promena redosleda radnih listova

Ukoliko raspored radnih listova ne odgovara možemo ga menjati tako što pritisnemo na list koji pomeramo, držimo **levi taster** i kad dodjemo na željeno mesto puštamo taster. Mala strelica koja se pri tom javlja ukazuje na mesto gde će biti smešten list koji pomeramo.

# Premeštanje radnog lista s kopiranjem

Selektujemo radni list koji želimo da umnožimo (naziv), držimo pritisnut **levi taster miša i taster CTRL**. Na malom listu koga drži strelica miša pojavljuje se znak +. Kad strelicom miša dođemo na mesto gde želimo da smestimo umnoženi radni list, otpuštamo taster miša i taster 3 . Na izabranom mestu se pojavljuje jezičak s nazivom kopiranog radnog lista i oznakom naziv (2).

# Umetanje novih radnih listova

Pritisnemo desnim tasterom i iz kontekstnog menija izaberemo **Insert/WorkSheet**. Novi list se pojavi levo od lista koji smo izabrali. Ako ima više listova ne moraju se svi videti pa ih možemo listati strelicom.

# Brisanje radnih listova iz radne sveske

Izaberemo radni list koji želimo da obrišemo. Pritisnemo desnim tasterom i iz kontekstnog menija izaberemo **Delete**. Ukoliko se na listu koji brišemo nalaze podaci, pre brisanja se pojavljuje upozorenje kojim se traži potvrda brisanja.